## SI-COLO4 Serie Änderungen von COLOR4-Scope V6.1 auf COLOR4-Scope V6.2

Im Folgenden wird kurz zusammengefasst, welche Änderungen sich mit dem Software-Update von SI-COLO4 V6.1 auf V6.2 ergeben haben.

Nach dem Starten der Software öffnet sich folgendes Fenster auf der Oberfläche.

| COLOR4-SCOPE V6.2                                                                                                    |                                                                                                    |
|----------------------------------------------------------------------------------------------------|----------------------------------------------------------------------------------------------------|
|                                                                                                    | COLOR4-Scope V6.2                                                                                                    |
| POWER MODE STATIC   POWER (pm) 100   0 500   1000 1000   CYPLWIN LO 3000   AVERAGE 4096   MAXCOL-No. 2   OUTMODE DIRECT HI   INTLIM 0 | SOURCE     X/Y INT     RECORDER     CALIBRATE     TEMP     2       X     1991-     -     -     -     -     -     -     -     -     -     -     -     -     -     -     -     -     -     -     -     -     -     -     -     -     -     -     -     -     -     -     -     -     -     -     -     -     -     -     -     -     -     -     -     -     -     -     -     -     -     -     -     -     -     -     -     -     -     -     -     -     -     -     -     -     -     -     -     -     -     -     -     -     -     -     -     -     -     -     -     -     -     -     -     -     -     -     -     -     -     -     -     -     -     -     -     - |
| HOLD [ms] 10<br>EVALUATION MODE BEST HIT<br>CALCULATION MODE X/Y INT<br>EXTEACH OFF TRIGGER CONT<br>EEPROM GET 0<br>10                | C.No:<br>1 100-<br>1000-<br>923-<br>1241 1400 1600 1800 2000 2200 2309<br>GO<br>0 500 1000 1500 2000 2500 3000 3500 4096<br>STOP<br>CONNECT COM PORT 1 SiColoGd V1.0 RT:KW13/08                                                                                                    |

| Tabellarische Zusammenfassung der Änderungen: |                                                                                                    |  |
|-----------------------------------------------|----------------------------------------------------------------------------------------------------|--|
| 1                                             | Die Anzeige ist erweitert worden.<br>Im Display sehen Sie einen gezoomten Graphen und darunter die Intensität mit Toleranzfenster,<br>welches unter No.: ausgewählt ist.<br>Unter Source können Sie auf die gewohnte Anzeige umschalten.                                                                                                    |  |
| 2                                             | Neuer Trigger Modus EXT3.<br>Es werden die meisten "Farbtreffer" (gelernte Farben) während eines Triggers, nach Triggerende<br>(IN0=0V) ausgegeben.<br>Ein Triggerereignis ist gegeben, solange IN0 =+24V ist, oder der Taster gedrückt wird.                                                                                                    |  |
| 3                                             | Neuer Trigger Modus SELF. Dieser Trigger ist ein Eigentrigger.<br>Ein Triggerereignis ist gegeben, solange die momentan erkannte Farbe von der Farbe in Zeile 0<br>abweicht → Trigger wie EXT3. D.h. nach dem Trigger (Wiedererkennen von Zeile 0) werden die<br>meisten "Farbtreffer" ausgegeben.                                                                                                    |  |
| 4                                             | Die Daten, welche mit dem Recorder aufgezeichnet werden, haben jetzt im File einen Header mit der entsprechenden Bedeutung der einzelnen Spalten.                                                                                                    |  |
| 5                                             | Die erkannte Farbe Color wird auch mit dem Recorder aufgezeichnet.                                                                                                    |  |
| 6                                             | Der Recorder wurde mit den Einstellmöglichkeiten "AUTO UNLIMITED" und "AUTO<br>TRIGGERED" erweitert.<br>Bei "AUTO UNLIMITED" wird nur noch das Aufzeichnungsintervall eingegeben. Der Recorder<br>zeichnet dann auf, bis dieser Prozess mit Stop Record angehalten wird.<br>Ist "AUTO TRIGGERED" aktiviert und ist am Sensor als TRIGGER Modus entweder SELF, EXT1,<br>EXT2 oder EXT3 ausgewählt, dann sendet der Sensor automatisch nach jedem Triggerabfall<br>einen Datenframe, den der Recorder aufzeichnet. |  |
| 7                                             | Die Anzeigedisplays C-NO. und GRP können über einen Doppelklick zu einer größeren Anzeige gebracht werden.                                                                                                    |  |
| 8                                             | Bei Verbindung über TCP/IP kann jetzt auch ein Host Name eingegeben werden.                                                                                                    |  |
| 9                                             | Wenn die Farbsensorsoftware mehrfach geöffnet ist, kann jetzt eine ID eingegeben werden.<br>Diese ID wird in verschiedenen Panels (C-No. Big, GRP Big, Recorder) angezeigt. Sie dient zur<br>eindeutigen Identifizierung, welche Software mit welchem Sensor verbunden ist.                                                                                                    |  |
| 10                                            | Für den Weißlichtabgleich ist keine weitere Software mehr nötig. Der Weißlichtabgleich wird über den Button CALIBRATE aus dem Hauptpanel aufgerufen.                                                                                                    |  |
| 11                                            | Aufgerufene Panels, wie z.B. Communication Setting, Row Color, Color Groups, Teach Mean Panel, C-No. Big und GRP Big sind immer im Vordergrund, wenn sie geöffnet sind.                                                                                                    |  |
| 12                                            | Bei Extern Teach = ON werden die gelernten Daten im EEPROM abgelegt.<br>Bei Extern Teach = DYN1 und STAT1 werden die Daten nicht im EEPROM abgelegt, sondern nur<br>im RAM. Dies beiden Teach Modi können unter Umständen sehr oft angewandt werden, so dass<br>das interne EEPROM zerstört werden würde.                                                                                                    |  |
| 13                                            | Ist die Farbgruppenbildung COLOR GROUPS aktiviert, kann nun auch OUTMODE Direct Hi und Direct Low ausgewählt werden, wenn nicht mehr als 5 Gruppen gebildet werden                                                                                                    |  |
| 14                                            | Zwei neue CALCULATION MODES wurden eingeführt: X/Y/INT und s/i/M.<br>Diese Berechnungsmodi betrachten die gelernten Farben als Kugeln im Raum.<br>Es öffnet sich ein zusätzliches Anzeigefenster mit 4 Graphen.<br>Die Graphen zeigen die Rohdaten und die 3-Seiten-Ansicht der Kugel X/Y, X/INT, Y/INT dito siM.<br>Siehe Bild unten.                                                                                                    |  |

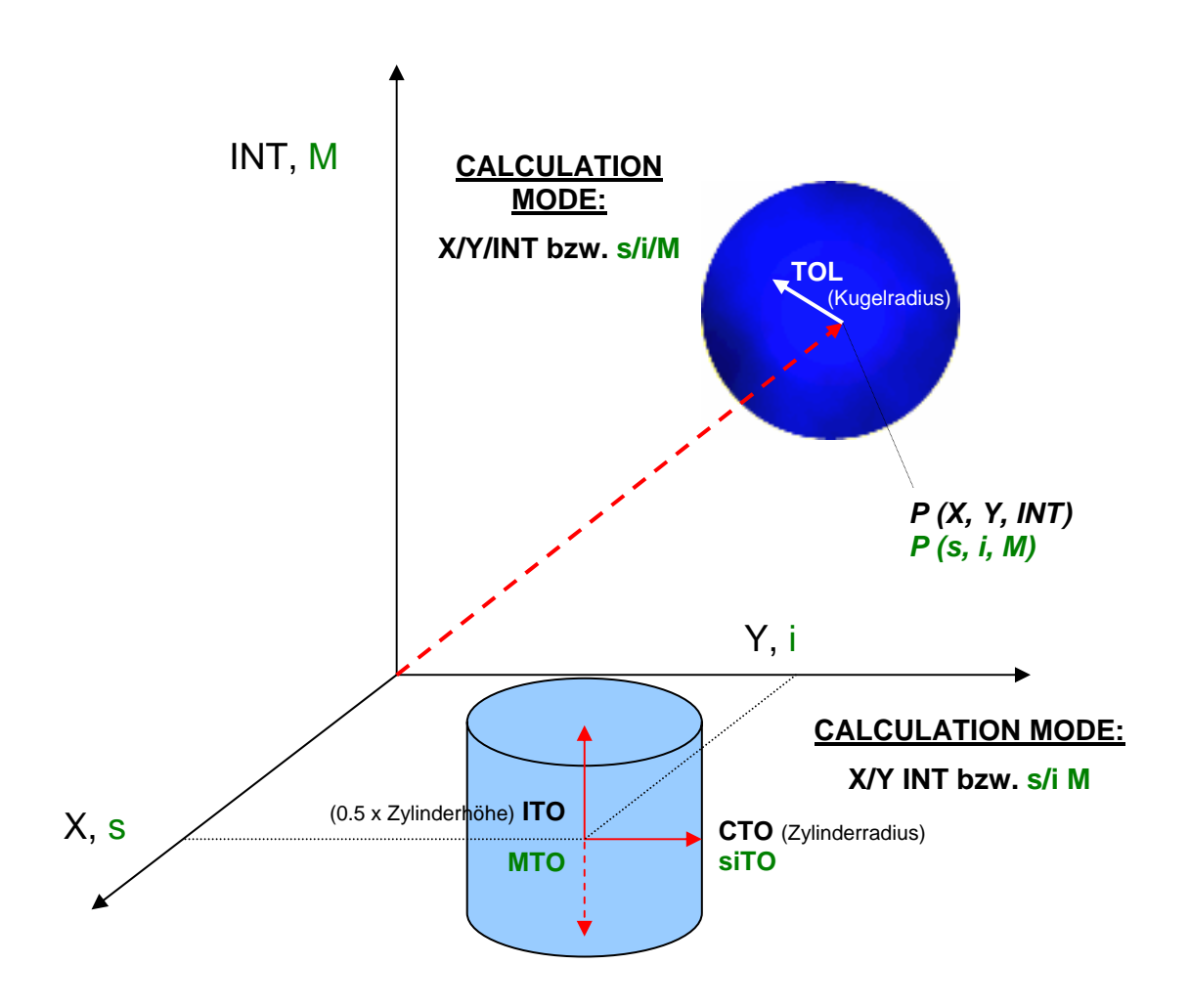

Hier wurden zwei Farben im X/Y INT Modus eingelernt. (Farbzylinder im Raum)

Hier wurden zwei Farben im X/Y/INT Modus eingelernt. (Farbkugel im Raum)

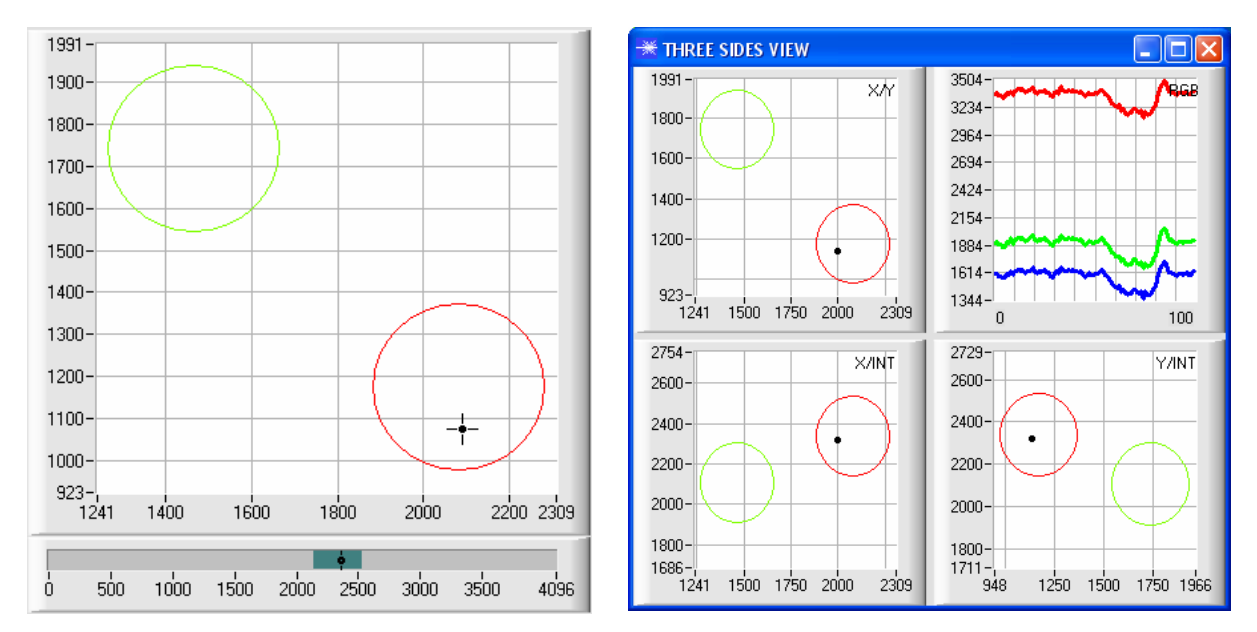